## Ajuste de Viabilidade REDESIM – PREENCHIMENTO DO FORMULÁRIO

## ATENÇÃO:

- Para acesso ao Sistema Integrado de Licenciamento Urbanístico-SILUR é obrigatório efetivar o cadastro de usuário anteriormente;
- Só após a validação do cadastro será disponibilizado o menu para o ingresso de processos digitais.

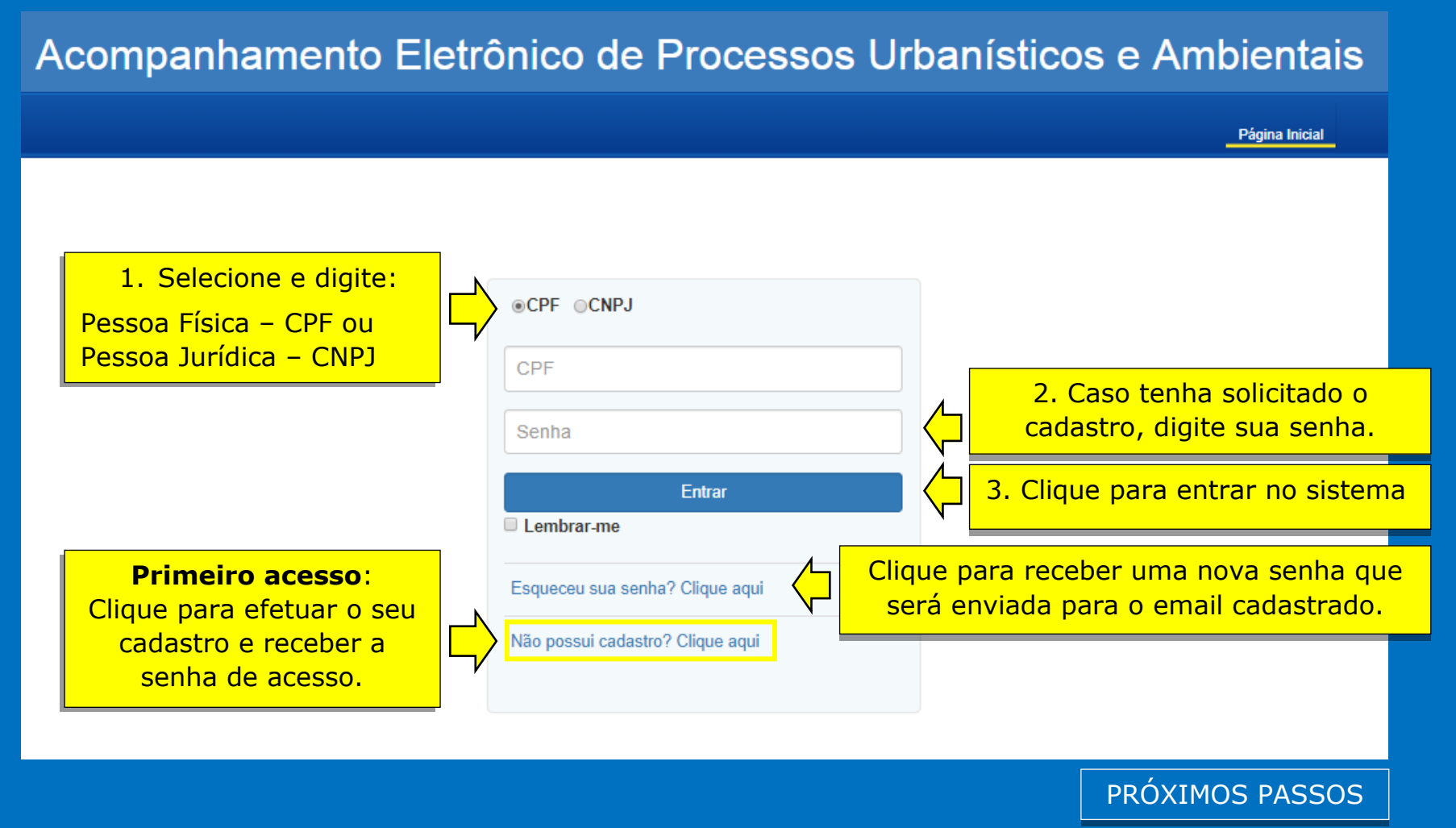

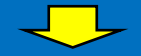

Após a validação do cadastro de usuário, as opções de solicitação de processos digitais poderão ser visualizadas.

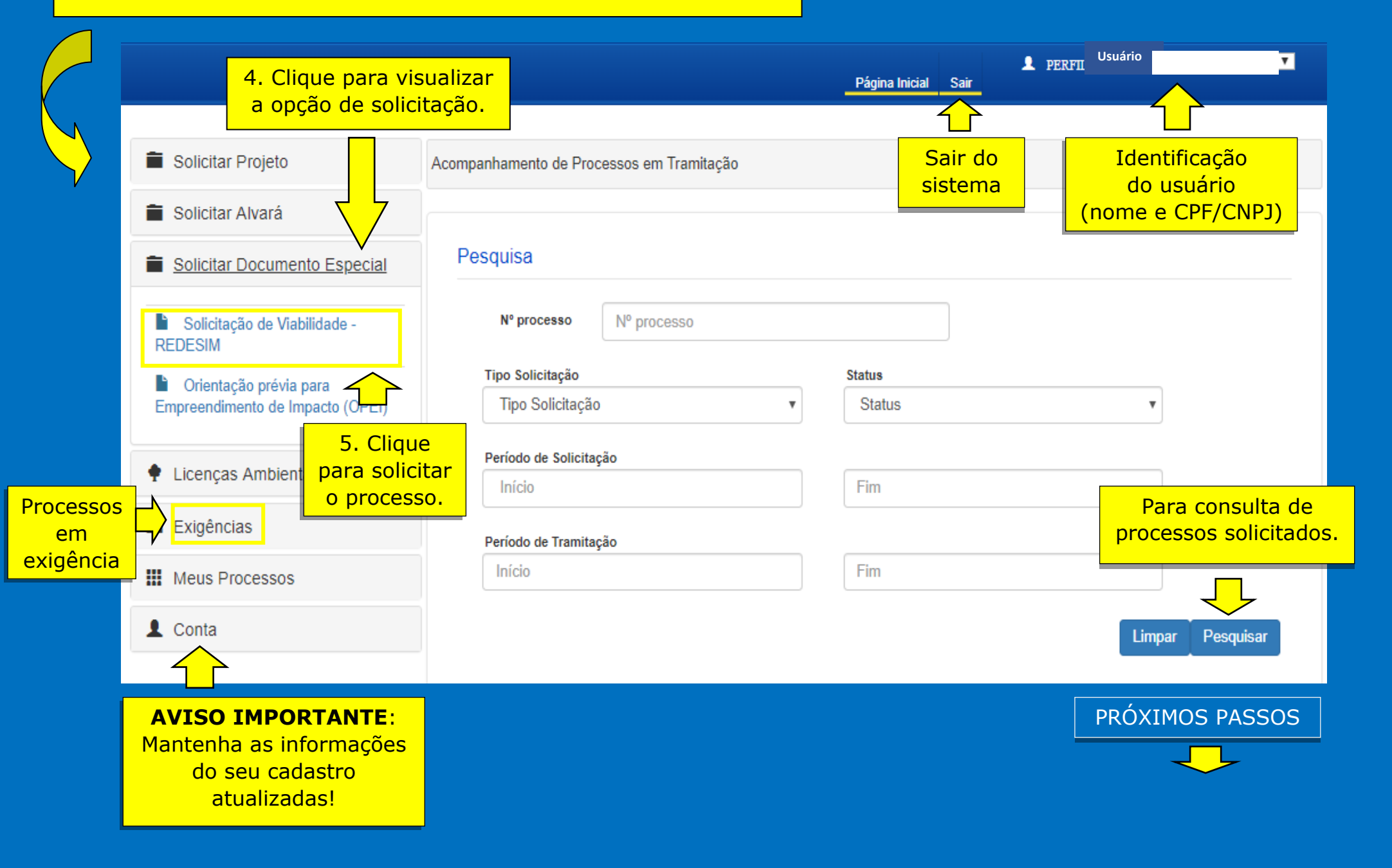

**ATENÇÃO**: A solicitação de Ajuste de Viabilidade REDESIM dependerá da apresentação do PEP válido, emitido pela JUCEPE, contendo as restrições para a análise do processo.

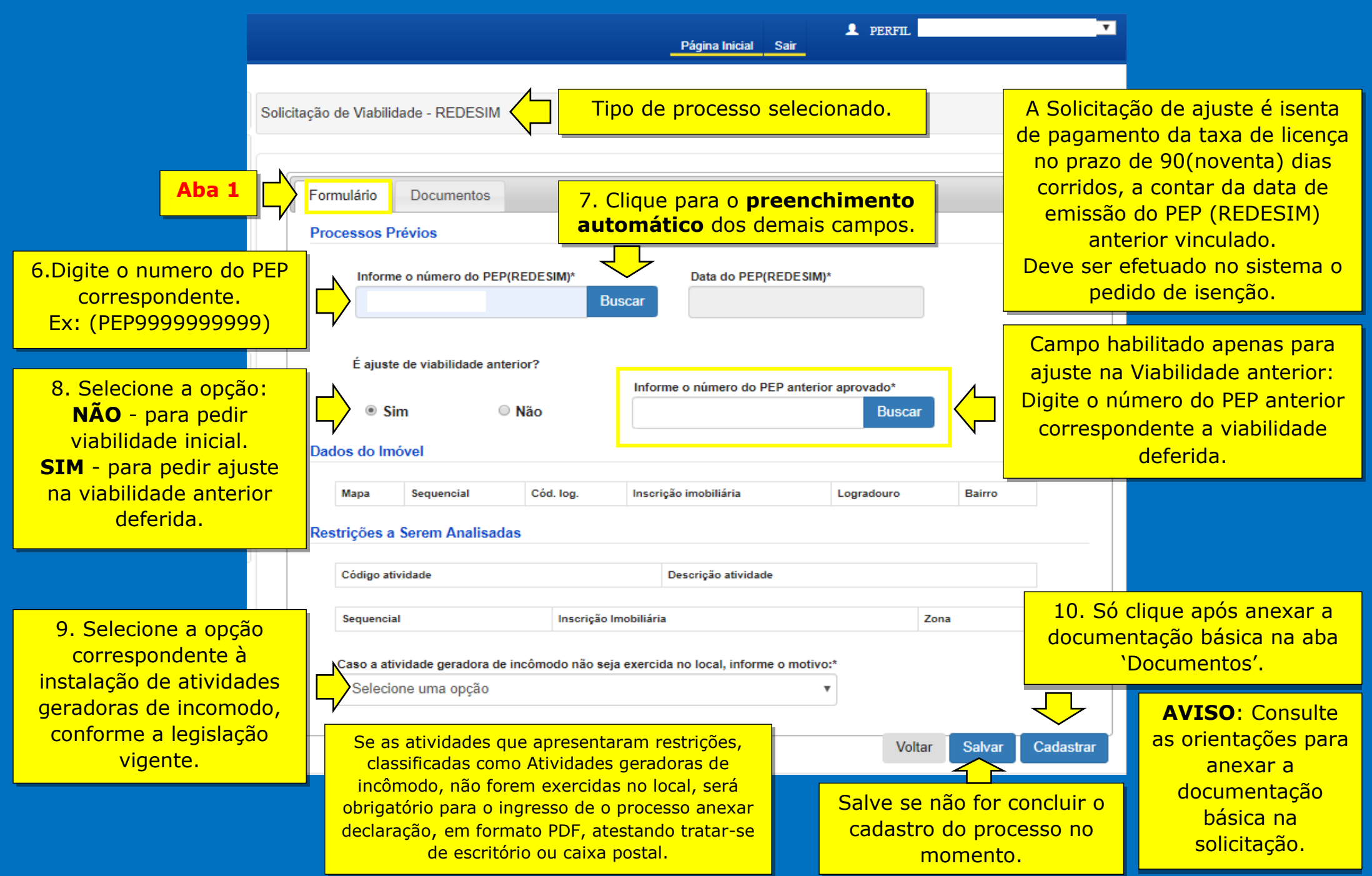